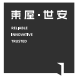

# 东屋·世安高安全静脉锁E8 使用手册

标准版 / 无线网络版

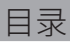

| 一、产品简介        |    |
|---------------|----|
| 1.产品特点        | 1  |
| 2.产品技术参数      | 2  |
| 3.产品结构说明      | 3  |
| 4.产品按键说明      | 5  |
| 二、快速操作指南      | 6  |
| 三、产品使用方法      |    |
| 1.电池安装        | 7  |
| 2.静脉采集        | 8  |
| 3.应急钥匙使用      | 9  |
| 四、功能使用说明      |    |
| 1.添加用户        | 11 |
| 2.删除用户        | 11 |
| 3.锁具设置        | 12 |
| 4.干扰码(防止他人偷窥) | 12 |
| 五、无线联网版功能     | 13 |
| 六、一般问题分析      | 14 |
| 七、附录          |    |
| 附录一、保修条款      | 15 |

## 一、产品简介

1.产品特点

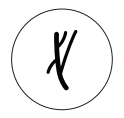

体内静脉识别 静脉识别,指腹脏污 淋雨也能正常使用

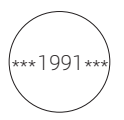

**虚位密码** 虚位密码功能 智能防偷窥

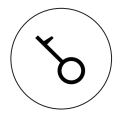

**钥匙关锁** 当电子部分故障造成锁具 无法关闭时 可使用钥匙应急关锁

低电压保护 电池电量低时报警 提醒用户更换电池

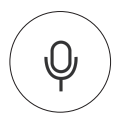

**语音提示** 

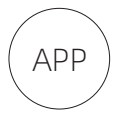

联网功能 联网版可绑定APP 实现门锁状态监控

### 2.产品技术参数

| 最大用户数     | 15 个                   |
|-----------|------------------------|
| 最大手指模板数   | 30枚                    |
| 密码长度      | 6位                     |
| 电源        | 6节5号碱性电池               |
| 手机无线标准    | BLE4.2                 |
| 执行标准      | 中国 GA374/ 美国 UL1034    |
| 工作环境温度    | -30°C-60°C             |
| 工作环境湿度    | 0-90%                  |
| 产品面板外形尺寸  | 长 370mm×宽 205mm×高 78mm |
| 产品净重      | 约 7.2KG                |
| 产品毛重(含包装) | 约 9.5KG                |

3.产品结构说明

前面板功能说明

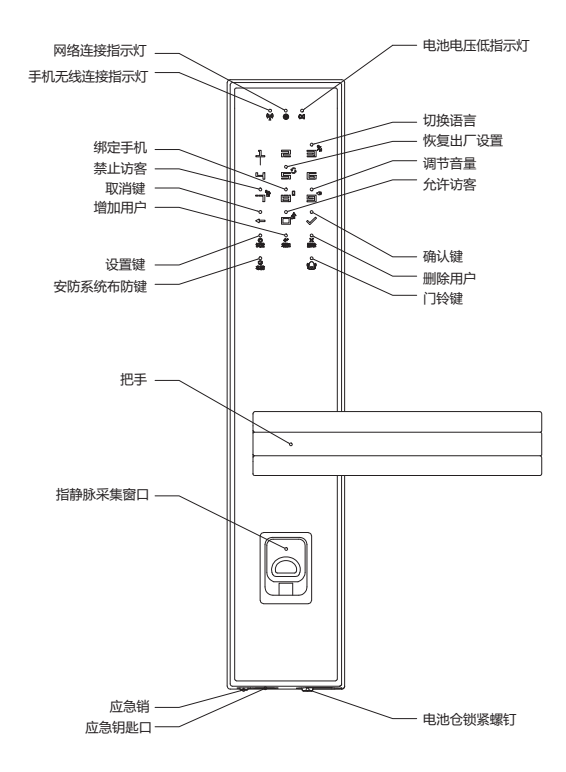

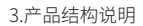

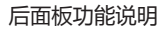

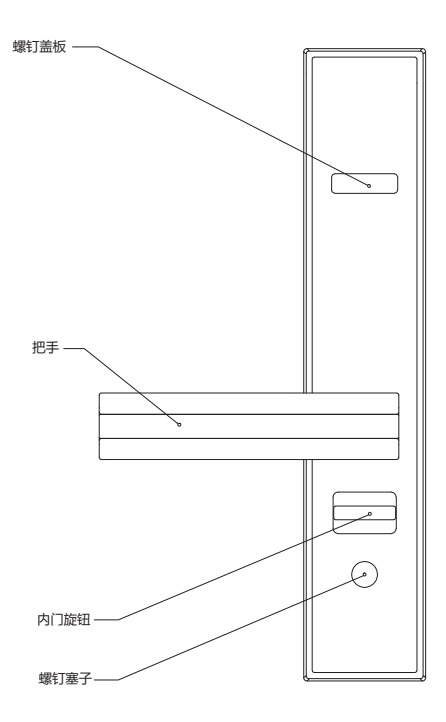

4.产品按键说明

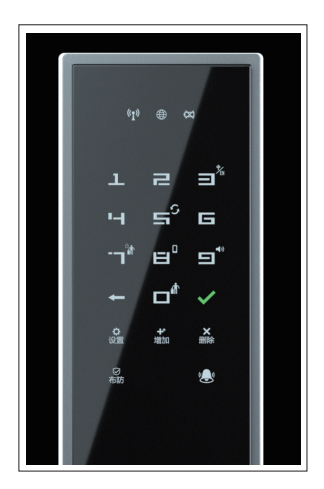

【数字键】: 用于密码、功能键的输入 【→】: 取消键,用于取消当前操作 【√】: 确认键,用于确认当前操作 【设置】: 配合数字键做功能设置 【+】: 增加键,用于增加单个用户(手指、密码) 【×】: 删除键,用于删除单个用户

## 二、快速操作指南

为了方便、快速使用本产品,请参照以下步骤进行操作 需详细操作,请参照"功能使用说明"

#### 1.添加第一个主人(管理员1):

☆
武
⑦
☆
⑦
⑦
⑦
⑦
⑦
⑦
⑦
⑦
⑦
⑦
⑦
⑦
⑦
⑦
⑦
⑦
⑦
⑦
⑦
⑦
⑦
⑦
⑦
⑦
⑦
⑦
⑦
⑦
⑦
⑦
⑦
⑦
⑦
⑦
⑦
⑦
⑦
⑦
⑦
⑦
⑦
⑦
⑦
⑦
⑦
⑦
⑦
⑦
⑦
⑦
⑦
⑦
⑦
⑦
⑦
⑦
⑦
⑦
⑦
⑦
⑦
⑦
⑦
⑦
⑦
⑦
⑦
⑦
⑦
⑦
⑦
⑦
⑦
⑦
⑦
⑦
⑦
⑦
⑦
⑦
⑦
⑦
⑦
⑦
⑦
⑦
⑦
⑦
⑦
⑦
⑦
⑦
⑦
⑦
⑦
⑦
⑦
⑦
⑦
⑦
⑦
⑦
⑦
⑦
⑦
⑦
⑦
⑦
⑦
⑦
⑦
⑦
⑦
⑦
⑦
⑦
⑦
⑦
⑦
⑦
⑦
⑦
⑦
⑦
⑦
⑦
⑦
⑦
⑦
⑦
⑦
⑦
⑦
⑦
⑦
⑦
⑦
⑦
⑦
⑦
⑦
⑦
⑦
⑦
⑦
⑦
⑦
⑦
⑦
⑦
⑦
⑦
⑦
⑦
⑦
⑦
⑦
⑦
⑦
⑦
⑦
⑦
⑦
⑦
⑦
⑦
⑦
⑦
⑦
⑦
⑦
⑦
⑦
⑦
⑦
⑦
⑦
⑦
⑦
⑦
⑦
⑦
⑦
⑦
⑦
⑦
⑦
⑦
⑦
⑦
⑦
⑦
⑦
⑦
⑦
⑦
⑦
⑦
⑦
⑦
⑦
⑦
⑦
⑦
⑦
⑦
⑦
⑦
⑦
⑦
⑦
⑦
⑦
⑦
⑦
⑦
⑦
⑦
⑦
⑦
⑦
⑦
⑦
⑦
⑦
⑦
⑦
⑦
⑦
⑦
⑦
⑦
⑦
⑦
⑦
⑦
⑦
⑦
⑦
⑦
⑦
⑦
⑦
⑦
⑦
⑦
⑦
⑦
⑦
⑦
⑦
⑦
⑦
⑦
⑦
⑦
⑦
⑦
⑦
⑦
⑦
⑦
⑦
⑦
⑦
⑦
⑦
⑦
⑦
⑦
⑦
⑦
⑦
⑦
⑦
⑦
⑦
⑦
⑦
⑦
⑦
⑦
⑦
⑦
⑦
⑦
⑦
⑦
⑦
⑦
⑦
⑦
⑦
⑦
⑦
⑦
⑦
⑦
⑦
⑦
⑦
⑦
⑦
⑦
⑦
⑦
⑦
⑦
⑦
⑦
⑦
⑦
⑦
⑦
⑦
⑦
⑦
⑦
⑦
⑦
⑦
⑦
⑦
⑦
⑦
⑦
⑦
⑦
⑦
⑦
⑦
⑦
⑦
⑦
⑦
⑦

注意:

1、系统出厂密码为123456,初次使用,需更改出厂密码

2、第一个主人添加完成必须设置密码,否则该用户添加失败

#### 2.添加访客:

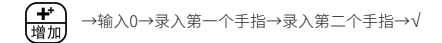

#### 3.开锁方式:

手指开锁: 验证手指,下压把手开门

- 密码开锁:验证6位有效密码,按√键确认,下压把手开锁
- 钥匙开锁: 插入钥匙顺时针旋转120°,下压把手开锁 逆时针旋转至初始位置,拔出钥匙关锁

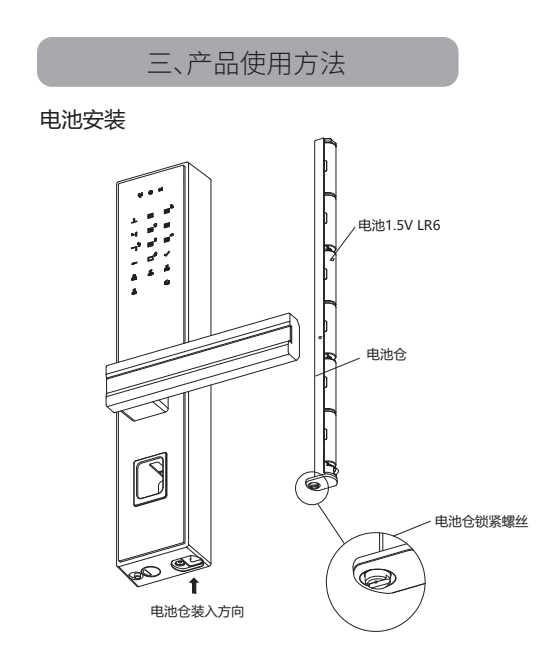

 1.用1元硬币或一字型螺丝起或其他工具拧出手拧螺钉,拔出电池 仓组件,装入6节5号新电池

把电池仓组件插入前面板,用1元硬币或一字型螺丝起或其他工具拧紧电池盖手拧螺钉即可

 必须使用5号碱性电池(LR6碱性电池),否则可能导致锁具无法 正常工作!

## 静脉采集

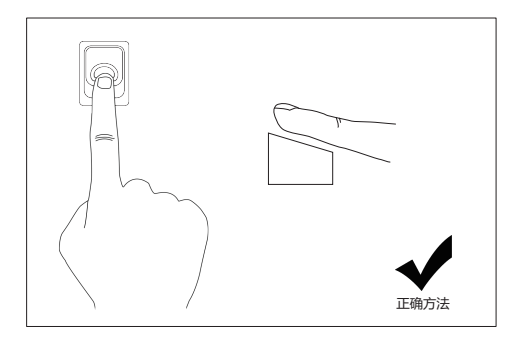

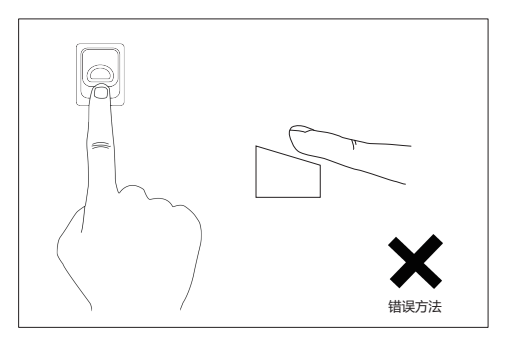

注意:采集时,手指自然平放至最顶端位置

## 应急钥匙使用

## 1. 用钥匙开关锁

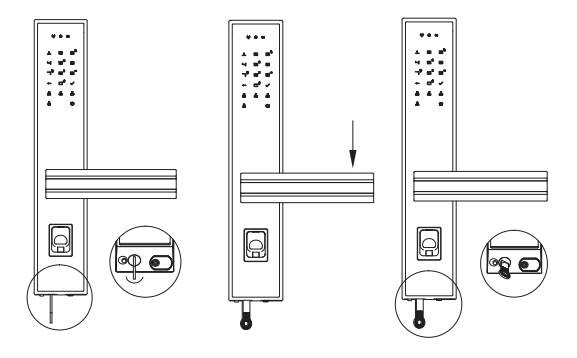

 插入钥匙,顺时针 转动钥匙,直到转 不动为止 ②下压把手开锁

③逆时针转动钥匙 至原位,拔出钥匙 关锁

## 应急钥匙使用

2. 当出现无法关锁时,用钥匙开关锁

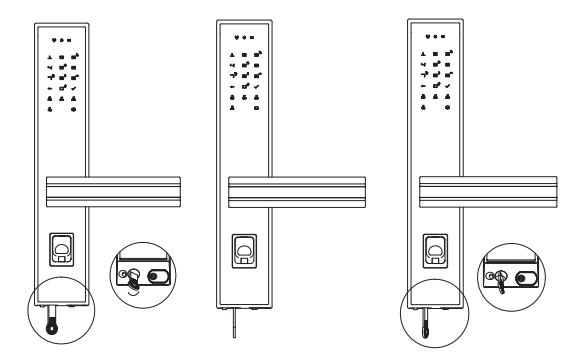

 插入钥匙,顺时针 转动钥匙,至转不动 为止,按应急按钮, 钥匙继续转动,至转 不动为止,拔下钥匙 此时锁关闭 ②插入钥匙逆时针 转动180°,下压把手 开锁;顺时针转动180° 拔下钥匙关锁  插入钥匙,逆时针 转动钥匙,至转不动 为止,按应急按钮, 钥匙继续转动,至转 不动为止,拔下钥匙 锁具回到正常状态

## 四、功能使用说明

1.添加用户(需先参照快速操作指南添加管理员)

添加主人:

▲
●验证管理员的手指或密码→录入第一个手指→

录入第二个手指→输入需设置的密码(2次)

添加访客:

录入第二个手指

注意:

- 1、密码不可以设为123456和000000
- 2、主人用户手指录入成功,语音提示设置密码时

可按"←"键取消密码设置

2.删除用户

删除主人:

(X) 删除)→验证管理员的手指或密码→选择需要删除的主人编号 →√

删除访客:

★ →验证管理员的手指或密码→0→选择需要删除的访客编号 →√

#### 3.锁具设置

允许访客:

禁止访客:

设置语言:

恢复出厂:

设置音量:

4.干扰码

**干扰码(防止他人偷窥)**:在6位正确码之前或者之后加任意数字(最多3位) 只要中间连续6位密码正确,就能开锁不足9位按"√"键确认。

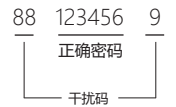

## 五、无线联网版特有功能

1.绑定手机:

【 ② 设置 →8→验证管理员的手指或密码→手机上登录APP →添加设备→=代锁F8→点击匹配到的蓝牙名称→按APP提示绑定

2.固件升级:

APP上选择"升级固件"→APP向锁具传输升级文件→

约10min后升级成功

3.查看记录:

APP上选择"操作日志"→点击刷新

4.开启/查看布防:

按"布防"键→主人或访客验证登录→开启/停止布防成功

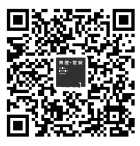

(仅无线网络版使用)

1. 苹果用户可直接在应用商城搜索

"东屋智能家居"下载 APP

2. 安卓或其他用户可扫描左侧二维码

进入网址下载 APP

## 六、一般问题分析

| 问题                      | 可能问题    解决方法                 |                                          |
|-------------------------|------------------------------|------------------------------------------|
| 录手指时提示"操作失败"            | 手指放置位置偏差较大<br>或放入的不是同一个手指    | 调整手指位置或保证<br>放入的是同一个手指                   |
| 录手指时提示"手指已存在"           | 锁具上已存在该手指                    | 更换其他手指录入请勿<br>重复录入同一手指                   |
| 添加用户提示"用户已满"            | 主人已满或访客已满                    | 删除一些用户后<br>再添加新用户                        |
| 删除用户时无对应<br>数字键亮        | 系统只有1个管理员用户存<br>在,无其他用户可以被删除 | 添加多一些用户<br>才可进行删除操作                      |
| 按键盘提示"密码错误,<br>键盘锁定"    | 连续3次输入错误密码<br>键盘锁定4分钟        | 主人用户手指开锁一次<br>即可解除锁定,或等待<br>4分钟后锁具自动解除锁定 |
| 设置密码时提示"密码相似"<br>"密码无效" | 设置的密码不符合<br>密码规则             | 设置新密码                                    |
| 密码开锁提示"无操作权限"           | 密码被禁用                        | 手指进行开锁操作,或在APP<br>上管理员用户设置启用键盘           |
| 提示"电池电量低"、"更换<br>新电池"   | 锁具电池电压较低                     | 请及时更换新电池                                 |
| 手指或密码无法开锁               | 钥匙位置被转到了<br>电子失效位置           | 检查钥匙位置,确认其在非<br>电子失效位置后,重新开锁             |

南厚・世安

全球保修服务卡 Global Warranty Service Card

美国 UL 欧洲 CEN/VdS 高安全锁具认证企业

## 东屋•世安产品服务提醒

感谢阁下使用"东屋•世安"产品,为保证您获得良好的产品体 验及服务保障,请注意如下保修条款。

 凡在我司授权销售渠道购买的产品,自用户购买之日起,在正确 安装及正确使用的情况下,免费保修两年。

 保修卡与产品上均贴有机身条码,购买产品时请您务必确认机身 条码齐全完好,并且务必向销售商索要发票,并妥善保管。

 在购买前请与销售商确认是否提供安装服务。建议您选择我司授 权的服务单位为您安装调试门锁。

4. 请妥善保管您的保修卡和发票,保修时必须提供保修卡和发票以 作凭证。如果没有注册,没有发票,但有机身条码,我司承诺提供 从出厂时间起二十四个月的保修期;如果没有机身条码,我司不提 供保修服务。

 您购买的产品需要维修服务时,请第一时间联系销售商或致电我 司服务热线,由我司授权单位提供维修服务。

6. 其他不属于保修范围的情况:

- 超出保修期的产品;
- •产品保修卡和购买凭证与产品不相符或者涂改的;
- 擅自涂改保修卡或机身条码的产品;
- •由非我司授权服务单位安装出现安装问题的产品;
- 自行拆卸、改装及其他人为造成损坏的产品;
- •因不可抗力(地震、火灾、水灾等)造成损坏的产品。

东屋•世安温情提示:

为保障阁下的合法权益,请您务必保管好本服务卡及相关的购物凭证, 以免失去免费保修服务的权利。本卡涂改、撕毁将视为无效。

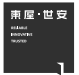

全球保修服务卡 Global Warranty Service Card

美国 UL 欧洲 CEN/VdS 高安全锁具认证企业

## 检验合格证 Inspection Certificate

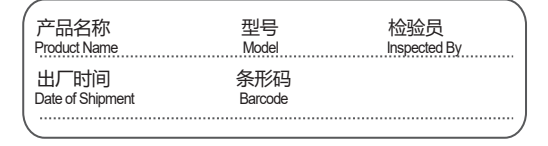

## 东屋•世安产品保修卡 SecuRam Product Warranty Card

| 用户姓名 (Name)                     |  |
|---------------------------------|--|
| 联系电话 (Phone Number)             |  |
| E-mail                          |  |
| 安装地址 (Installation Address)     |  |
| 产品型号 (Model Number)             |  |
| 机身条码 (Product Barcode)          |  |
| 购买日期 (Purchase Date)            |  |
| 安装日期 (Installation Date)        |  |
| 销售商 (Authorized Distributor)    |  |
| 联系电话 (Distributor Phone Number) |  |

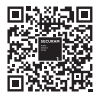

扫码关注东屋电气微信服务号 获取产品详细使用说明